## Isključivanje sa predmeta

Ukoliko želite da se isključite sa predmeta (položili ste ga ili ste se greškom upisali) potrebno je da uradite sledeće. Uđite na predmet sa kog želite da se ispišete i klikite na dugme *Više*, a potom na *Ispiši me sa ovog kursa*.

| Kurs | <u>Učesnici</u> | Ocene | Kompetencije | Više ~                  |  |
|------|-----------------|-------|--------------|-------------------------|--|
|      |                 |       |              | Ispiši me sa ovog kursa |  |

Otvoriće Vam se stranica u kojoj je potrebno da kliknete na Nastavi:

| Potvrdi                                                                   |
|---------------------------------------------------------------------------|
| Da li stvarno želite da se ispišete sa kursa "Engleski jezik 1<br>(ZNA)"? |
| Otkaži Nastavi                                                            |